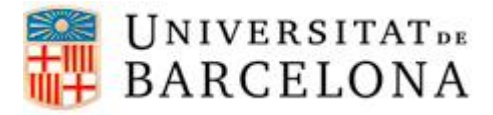

## PASSOS PER CONFIGURAR EL DHCP EN UN DISPOSITIU MAC OS X

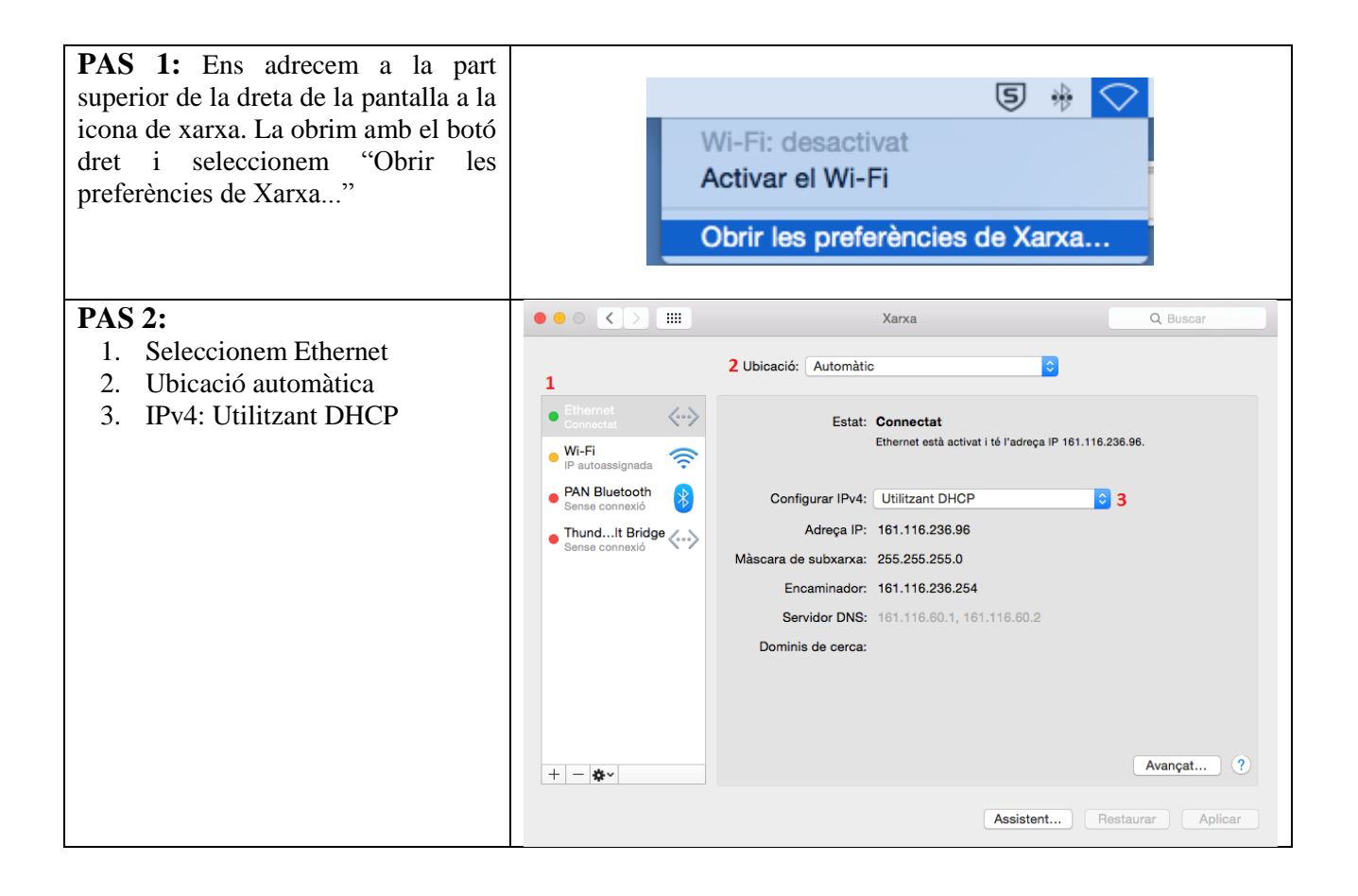